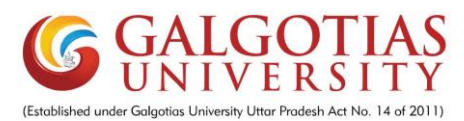

Vacation Exam Form Fill up Process

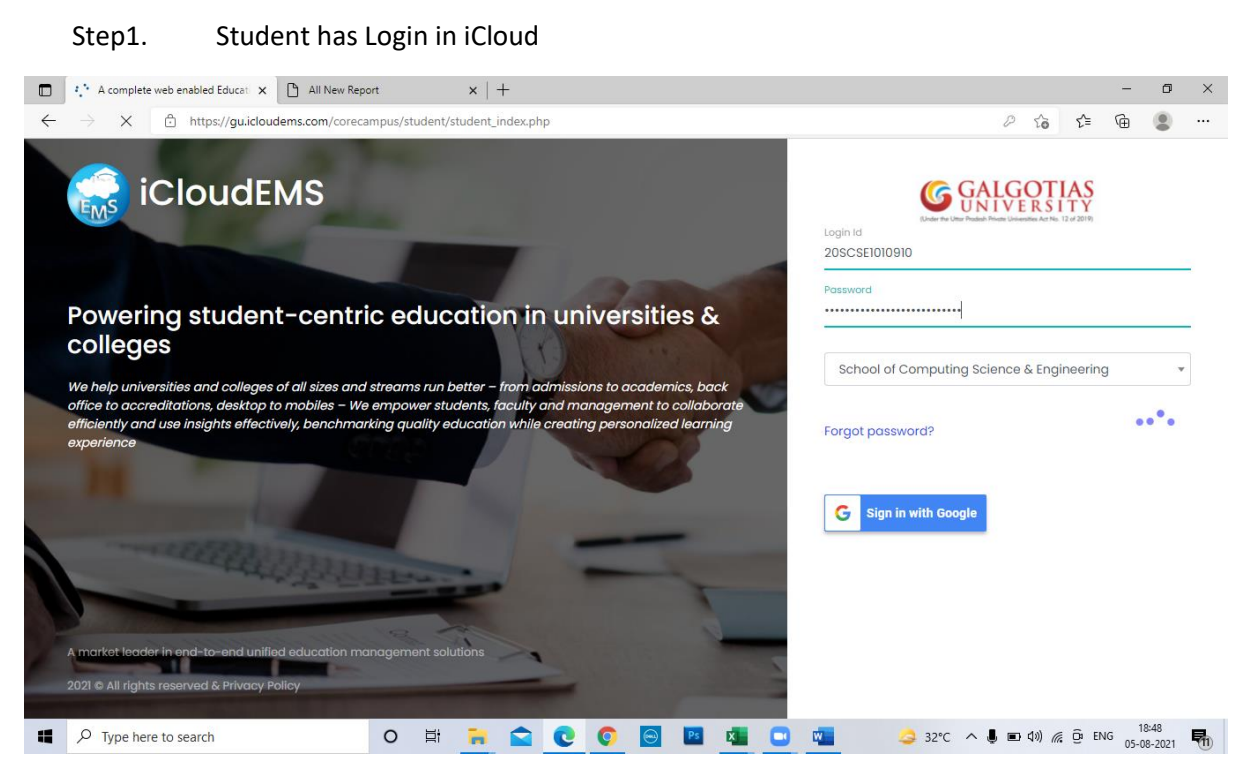

#### Step2. Click on College Info

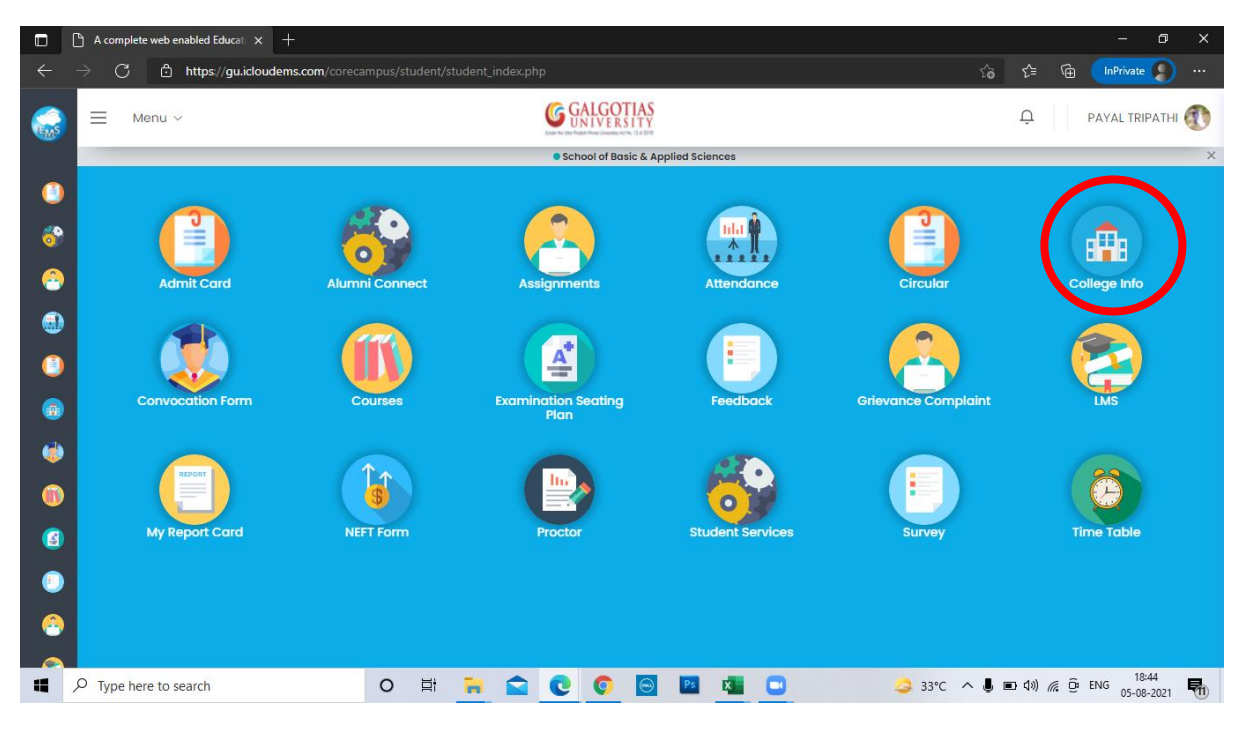

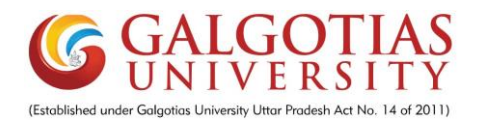

## Step3. Click on registrations

|            | 🎦 A complete web enabled Educati $	imes+$               |                        | - 0 ×                           |
|------------|---------------------------------------------------------|------------------------|---------------------------------|
| ÷          | ightarrow C $ ightarrow$ https://gu.icloudems.com/corec |                        | 🏠 🖆 🛱 🛯 InPrivate 🌘 …           |
|            | ≡ Menu ∨                                                |                        | Д РАУАL TRIPATHI                |
|            | University 命・University Info                            |                        |                                 |
| <b>3</b>   |                                                         |                        | 6                               |
| ۲          | Profile                                                 | Structure Rooms        | Departments                     |
| ( <u>)</u> |                                                         |                        |                                 |
| ۵          | Perfo.Grades                                            | Programme Registration | Calendar                        |
| ())<br>(2) |                                                         |                        |                                 |
| •          | Certificates                                            |                        |                                 |
|            |                                                         | 0 🛱 🔒 😋 💽 🗿 🞯 💌 💶 🥥    | 33°C ∧ 📕 🗉 (10) 🦟 🛱 ENG 18:45 🖬 |
|            |                                                         |                        | u 05-08-2021 (II)               |

# Step4. Click on exam form fillup

|            | 🗅 A complete web enabled Educati 🗙 🕂                     |     |    |          |       |          |            |           |               |      |           |     |      |       | -         | ٥        | × |
|------------|----------------------------------------------------------|-----|----|----------|-------|----------|------------|-----------|---------------|------|-----------|-----|------|-------|-----------|----------|---|
| ÷          | → C 🖞 https://gu.icloudems.com/corec                     |     |    |          |       |          |            |           |               |      |           | ô   | ≨    | æ     | InPrivate |          |   |
|            |                                                          |     |    |          | (C CA | IGOT     | 145        |           |               |      |           |     |      |       |           | <i>G</i> | 2 |
| EMS        | Registration                                             |     |    |          |       |          |            |           |               |      |           |     |      |       | ×         | HI Q     | 9 |
| _          |                                                          |     |    |          |       |          |            |           |               |      |           |     |      |       |           |          |   |
|            |                                                          |     |    | ſ        | Dev   | am For   | m Fillun   |           |               |      |           |     |      |       |           |          |   |
| - 😚        |                                                          |     |    |          |       | umron    | Click to ( | Soto Exam | Form Fillup F | Page |           |     |      |       |           |          |   |
|            |                                                          |     |    |          | 📫 Cou | irse Reç | gistration |           |               | -3-  |           |     |      |       |           |          |   |
|            |                                                          |     |    |          | 🗶 Те  | erm Pro  | motion     |           |               |      |           |     |      |       |           |          |   |
|            |                                                          |     |    |          |       |          |            |           |               |      |           |     |      |       |           |          |   |
|            |                                                          |     |    |          |       |          |            |           |               |      |           |     |      |       | Close     |          |   |
|            |                                                          |     | _  | BB       |       | _        |            | _         |               |      |           | _   | 1    |       | -         |          |   |
|            | Porto Crados                                             |     |    | Drogram  |       |          |            |           | Degistrat     | tion |           |     | Cak  |       |           |          |   |
| ~          | reno.orddes                                              |     |    | Programm | le    |          |            |           | Registra      | lion |           |     | Cul  | enaar |           |          |   |
|            |                                                          |     |    |          |       |          |            |           |               |      | <br>      |     |      |       |           |          |   |
|            |                                                          |     |    |          |       |          |            |           |               |      |           |     |      |       |           |          |   |
|            |                                                          |     |    |          |       |          |            |           |               |      |           |     |      |       |           |          |   |
|            | Certificates                                             |     |    |          |       |          |            |           |               |      |           |     |      |       |           |          |   |
|            |                                                          | _   |    |          |       |          |            |           |               |      |           |     |      |       |           |          |   |
| https://gu | Licloudems.com/corecampus/student/school/exam_form_reg.p | php |    | -        |       | 0        |            |           |               | -    |           |     | 4.1) |       | 18        | :45      |   |
|            | > Iype here to search                                    | 0   | ₽ī | •        | C     | V        | <b>.</b>   |           |               | w _  | <br>33℃ ^ | • • | (up) | 8 B   | ENG 05-0  | 8-2021   | 1 |

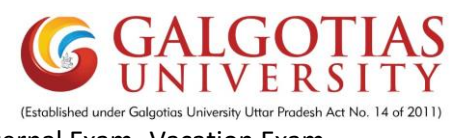

## Step5. Select the following selection "Exam Form"-External Exam- Vacation Exam

| https://gu.icloudems.com/corece x All New Report                                                                                                    | $\times   +$                               |                                                                    |         | -        | ٥      | × |
|----------------------------------------------------------------------------------------------------|--------------------------------------------|--------------------------------------------------------------------|---------|----------|--------|---|
| $\leftarrow$ $\rightarrow$ $C$ $\doteq$ https://gu.icloudems.com/corecampus/stu                                                                                                    | dent/school/exam_form_reg.php#!/examcourse | Σ <b>`Θ</b>                                                        | £≡      | Ē        | ۲      |   |
| Student Information                                                                                                    |                                            |                                                                    |         |          |        |   |
| Student Name : Plyush Shukla                                                                                                    | Reg.No /Roll no : 201010250                | Class Name : B.Tech. Computer Science a<br>21 II Sem III Section-1 | ind Eng | ineering | 2020-  |   |
| Program : B.Tech/B.Tech (Hons) Computer Science Engineering                                                                                                    | Academic Year : 2021-2022                  | Semester : B.Tech. Computer Science and<br>II Sem III              | Engine  | ering 20 | 020-21 |   |
| <ol> <li>Please apply papers carefully. Ones dues generated will not t</li> <li>After Final Submission, you can not apply or remove course.</li> <li>Apply button enabled on All Sememster to apply for all select</li> </ol> | be reversed.<br>ed Courses.                |                                                                    |         |          |        |   |
| Selection                                                                                                    |                                            |                                                                    |         |          |        |   |
| Apply Exam Type<br>Exam Form<br>Main Exam Exam Session<br>External<br>Select-                                                                                                    |                                            |                                                                    |         |          |        |   |
| 4                                                                                                    |                                            |                                                                    | -       | 2        | 3:04   | + |
| Type here to search O                                                                                                    | <u>Pi \ (V \ \</u> 🔤 🛄                     | → 30°C ∧ ■ 4») ///                                                 | G: El   | NG 05-0  | 8-2021 | 1 |
| Step6. Click on 2020-202                                                                                                    | 21(Sem I) AND Click on appl                | ly button                                                          |         |          |        |   |
| https://gu.icloudems.com/corece × All New Report                                                                                                    | ×   +                                      |                                                                    |         | -        | ٥      | × |
| $\leftarrow$ $\rightarrow$ $ m C$ $ m \doteq https://gu.icloudems.com/corecampus/stu$                                                                                                    | dent/school/exam_form_reg.php#!/examcourse | íð.                                                                | £≡      | œ        |        |   |
| Prease appry papers carefully. Ones dues generated will not b<br>2. After Final Submission, you can not apply or remove course.<br>3. Apply button enabled on All Sememster to apply for all selections                       | ed Courses.                                |                                                                    |         |          |        | Î |

| Selection                                                             | Active courses for examination registration                          |                                            |
|-----------------------------------------------------------------------|----------------------------------------------------------------------|--------------------------------------------|
| Apply Exam Type                                                       | Course Code : BCS01T1004                                             |                                            |
| Main Exam         Exam Session           External         Vacation, ~ | Title : Computer Workshop<br>Credit : 2 Type :PP<br>Result :<br>Fail |                                            |
| y Exam Registarion                                                    | Semester : Status :<br>Sem I Backlog                                 |                                            |
| 2020-2021 ( Sem I )                                                   |                                                                      |                                            |
|                                                                       | Examination Registration Applied Courses                             |                                            |
| Total Amount To Pay :                                                 |                                                                      |                                            |
|                                                                       | O 🛱 🐂 😭 💽 🧔 📴 💶 🚛 🌙 30°C                                             | へ 画 (1)) <i>(作</i> 〇 ENG 23:06<br>05-08-20 |

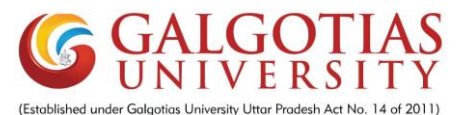

Step7. After Selecting you can see the payment amount which needs to pay via Paytm.

| https://gu.icloudems.com/corece × All New Report                       | n x   +                                            |       | - 0   | ×      |
|------------------------------------------------------------------------|----------------------------------------------------|-------|-------|--------|
| $\leftarrow$ $\rightarrow$ $C$ $https://gu.icloudems.com/coreca$       | mpus/student/school/exam_form_reg.php#I/examcourse | £'≡ ( | ۵     |        |
| Exam Form V<br>Main Exam Exam Session                                  | mination Registration Applied Courses              |       | ^     |        |
| External Vacation V                                                    | Course Code : BCS01T1004                           |       |       |        |
| My Exam Registarion                                                    | Title : Computer Workshop<br>Credit : 2 Type       |       |       |        |
| All Courses                                                            | :PR                                                |       |       |        |
| 2020-2021 ( Sem I )                                                    | Grade :<br>Semester : Status :<br>Sem i Backlog    |       |       |        |
| Total Amount To Pay :                                                  | Remove 05/08/2021                                  |       |       |        |
| Enabled Exam registration<br>between 04/08/2021 and 09/08/2021<br>View |                                                    |       |       |        |
| P Type here to search                                                  | O Ħ 🦐 😋 💽 🌀 💌 🙇 🚾 🌙 30°C 🔨 📼 40) 🚜 1               | Ê ENG | 23:06 | -<br>- |

Step8. Click on below paytm link for payment

# m.paytm.me/galgotias newstudents web

Select the "Fee payment for existing students" and exam fee type (Back Paper). Enter the admission no. and proceed.

|                                                                                            | Deute | . (a. Canaumar | Dauta |              |        |       | Career |     |         |   |
|--------------------------------------------------------------------------------------------|-------|----------------|-------|--------------|--------|-------|--------|-----|---------|---|
| Pd9                                                                                        | Paytr | for Consumer   | Paytr | n For Busine | ss Con | npany | Career | Sig | in in T | 9 |
| Pay Your Fee                                                                               |       |                |       |              |        |       |        |     |         |   |
| Select Your Institute's Location Uttar Pradesh - Greater Noida                             | 0     |                |       |              |        |       |        |     |         |   |
| Select Your Institute Galgotias University                                                 | 8     |                |       |              |        |       |        |     |         |   |
| Select Your Institute's Area<br>Fee Payment for Existing Student                           | S     |                |       |              |        |       |        |     |         |   |
| Select Fee Details<br>Exam Fee (Back Paper)                                                |       |                |       |              |        |       |        |     |         |   |
| Admission Number                                                                           |       |                |       |              |        |       |        |     |         |   |
| Proceed                                                                                    |       |                |       |              |        |       |        |     |         |   |
| Note: Convenience fee is charged on fee amour<br>it varies based on payment mode selected. | t &   |                |       |              |        |       |        |     |         |   |